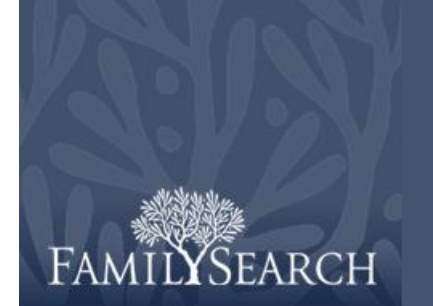

# FamilySearch Indexing: l'arbitrato

#### Scarica un batch da arbitrare

- Clicca l'elenco a tendina Ruolo e seleziona Arbitro. Nota: per visualizzare i batch da arbitrare devi essere stato nominato arbitro dal tuo direttore del programma di estrazione o dall'amministratore del gruppo.
- 2. Clicca Scarica batch.
- 3. Clicca il nome del progetto su cui vuoi lavorare.
- 4. Clicca OK.
- 5. Leggi il messaggio che indica che questo batch è stato indicizzato e poi clicca **Avanti**.
- 6. Leggi il messaggio contenente le istruzioni sul progetto e poi clicca **Chiudi**.

#### Organizza i campi

- Nella scheda Confronto record, per regolare i campi, clicca col tasto destro del mouse il titolo della colonna Record Chiave A o Record Chiave B e seleziona Campi confronto record.
- Per spostare un campo, nell'elenco Campi selezionati clicca il nome di un campo e poi la freccia su o giù . Ad esempio, clicca Cognome e spostalo in cima all'elenco.
- 3. Sposta gli altri campi come desideri.
- 4. Clicca OK.

**Nota:** qualsiasi cambiamento apporti, compreso nascondere i campi, si applica soltanto all'area Confronto record e non all'area Arbitrato.

#### Il mio lavoro Benvenuto, Lynne Van Wagenen

| Ruolo: Arbitr | o 👻 Scarica batch                                                                         |                        |              |          |  |  |  |  |
|---------------|-------------------------------------------------------------------------------------------|------------------------|--------------|----------|--|--|--|--|
| Tipo          | 🗬 Arbitrato Scarica batch                                                                 |                        |              | ×        |  |  |  |  |
| 2             | ⊙ Mostra tutti i progetti ⊖ Mostra i progetti preferiti <u>Modifica le mie preferenze</u> |                        |              |          |  |  |  |  |
|               | Nome del progetto                                                                         | Descrizione            | Livello      | Punti    |  |  |  |  |
|               | Ghana - 1982-1984 Census [P                                                               | English - 1982-1984    | Principiante | 1        |  |  |  |  |
|               | Ghana - 1982-1984 Census [P                                                               | English - 1982-1984    | Principiante | 1        |  |  |  |  |
| Lavora su     | Ghana - 1982-1984 Census [P                                                               | English - 1982-1984    | Principiante | 1        |  |  |  |  |
| l miei me     | Guatemala, Guatemala - Bautis                                                             | Spanish - 1898-1920    | Avanzato     | 5        |  |  |  |  |
|               | Guatemala, Huehuetenango y                                                                | Spanish - 1877-1900    | Intermedio   | 3        |  |  |  |  |
| Da            | Italia, Napoli, Castellammare di                                                          | Italian - 1809-1936    | Intermedio   | 3        |  |  |  |  |
| Headquarter   | Italy, Trento - Baptisms 1784-1                                                           | Italian - 1784-1924    | Intermedio   | 3        |  |  |  |  |
| Headquarter   | Jamaica, Clarendon - Births 18                                                            | English - 1878-1930    | Principiante | 1        |  |  |  |  |
| Headquarter   | Moxico DE Dogistros Darroqu                                                               | Spanich 1909 1022      | Intermedia   | 2        |  |  |  |  |
| Headquarter   | 1 🗘 Numero di batch da scaric                                                             | are Visualizza esempio | ОК           | Cancella |  |  |  |  |

| Mostra campi                                                                                                    | X              |
|----------------------------------------------------------------------------------------------------|----------------|
| Campi selezionati<br>Tipo de Immagine<br>Numero certificato<br>Data della morte: Anno<br>Data di morte: giorno<br>Data di morte: mese<br>Cognome<br>Nome | Campi nascosti |
| Sesso<br>Età alla morte: anni<br>Età alla morte: mesi<br>Età alla morte: giorni                                                                          | OK Cancella    |

### Confronta i record

Se un batch è del tipo registro, con record multipli su un'immagine, dovrai prima verificare che i record dell'indicizzatore A e dell'indicizzatore B siano allineati. Uno degli indicizzatori potrebbe aver accidentalmente saltato o duplicato una riga, sicché i nomi non corrispondono. Se inizi ad arbitrare un batch e scopri solo dopo che devi ritornare indietro per riallineare alcune righe, il lavoro svolto sino allora andrà perso.

- Nella scheda Confronto record, compara i nomi nelle due colonne. Nota: tutte le lettere che non corrispondono appaiono in rosso. Il rosso significa che i valori inseriti dagli indicizzatori presentano delle differenze. Quando la maggior parte dei valori è diversa, può voler dire che le righe non corrispondono.
- 2. Se necessario aggiungi, elimina o cambia l'ordine delle righe in modo che corrispondano.
- 3. Se hai commesso un errore, per annullare i cambiamenti clicca **Resetta**.
- 4. Per salvare i cambiamenti apportati, clicca **Fine**.

**Nota:** se l'indice A o B è incompleto o ha dei seri problemi legati alla qualità, clicca

**C** (Restituisci batch affinché sia indicizzato nuovamente ). Clicca il batch da indicizzare di nuovo. Clicca il motivo per cui si rimanda il batch all'indicizzazione, quindi clicca OK. Nota: quando un batch è rispedito per l'indicizzazione tutti i valori vengono cancellati e il batch viene inviato al prossimo indicizzatore disponibile.

| 🗄 🐌 🖸 😽              | ۵ 🗓                        | 合导器             | 雷       |            |       |                   |  |
|----------------------|----------------------------|-----------------|---------|------------|-------|-------------------|--|
| Confronto record Art | Confronto record Arbitrato |                 |         |            |       |                   |  |
| Immagini             |                            |                 |         |            |       |                   |  |
| 001                  | Record (                   | Chiave A        | Record  | Chiave B   |       |                   |  |
| 002                  | 1. Norm                    | ale, 804, 1818, | 1. Norn | nale, 804, | 1818, | No corrispondenza |  |
| 003                  | 2. Norm                    | ale, 805, 1818, | 2. Norn | nale, 805, | 1818, | Elimina record    |  |
| 004                  |                            |                 |         |            |       |                   |  |
|                      |                            |                 |         |            |       | Resetta           |  |
|                      |                            |                 |         |            |       | Fine              |  |

- Se una colonna mostra un nome che non appare nell'altra colonna, clicca il nome e poi **No corrispondenza**. Nella colonna opposta sarà aggiunto un record.
- Se una colonna riporta lo stesso nome due volte, clicca il nome duplicato e poi clicca **Elimina Record**.
- Se una colonna riporta i nomi corretti ma in un ordine diverso rispetto all'altra colonna, clicca il nome per evidenziarlo, quindi clicca la freccia **1** Su o Giù per spostare il record in su o in giù in modo che corrispondano alla colonna corretta. Nota: per spostare contemporaneamente più righe, clicca il primo record, premi il tasto Maiusc e poi clicca l'ultimo record. Le righe verranno evidenziate. Per inserire una riga in entrambe le colonne in modo da digitare un nome che è stato saltato da entrambi gli indicizzatori, clicca la riga sotto a dove devi
  - inserirne una e poi clicca 🗮 (Inserisci una nuova riga sopra al record selezionato).
- Per cancellare una riga vuota in entrambe le colonne clicca la riga per evidenziarla e poi clicca (Cancella le righe selezionate da entrambe le colonne).

#### Visualizzare le istruzioni specifiche sul

#### progetto

- 1. A destra dell'area di inserimento dati clicca la scheda **Informazioni sul progetto**.
- 2. Se nella scheda non ci sono istruzioni, clicca il collegamento **Pagina iniziale del progetto di indicizzazione**.
- 3. Leggi le istruzioni specifiche sul progetto.

#### Arbitra i record

- 1. Clicca la scheda **Arbitrato**. **Nota:**il sistema visualizza in automatico il primo campo in cui la Chiave A e la Chiave B non concordano. Le informazioni che non corrispondono sono mostrate in rosso.
- 2. Confronta i valori con l'immagine del documento e indica il valore corretto.

**Nota:** il sistema passerà automaticamente al prossimo campo che necessita di arbitrato. Se questo non accade, clicca **Avanti**.

| Arbitrato Campo assistenza Controllo qualit | Informazioni sul progetto | Navigazione immagine |
|---------------------------------------------|---------------------------|----------------------|
|---------------------------------------------|---------------------------|----------------------|

#### Caratteristiche del progetto:

- Quattro immagini per batch
- Da uno a tre record per immagine
- No evidenziatori

#### Descrizione dei record:

- Gli atti di morte di Castellammare di Stabia sono scritti a mano o a macchina su dei moduli.
- Alcune immagini sono indistinte e difficili da leggere. Usa gli strumenti Nitidezza e Luminosità/Contrasto nel menu Visualizza per migliorare le immagini. Indicizza quanto più campi riesci. Contrassegna i campi con illeggibile se non riesci a decifrare

| Arbitrato              |                 |                 |                 |   | Informaz   | ioni sul pr | ogetto         | Navig | azione immagine   |
|------------------------|-----------------|-----------------|-----------------|---|------------|-------------|----------------|-------|-------------------|
|                        | Chiave A        | Chiave B        | Arbitro         |   | Arbitrato  | Car         | nno accistenza |       | Controllo qualità |
| *Tipo de Immagine      | Normale         | Normale         | Normale         |   | Accetta Ch | iave A      | Francesca      |       |                   |
| *Numero certificato    | 802             | 802             | 802             |   | A          |             | 0              |       |                   |
| Data della morte: Anno | 1818            | 1818            | 1818            | 1 | Accetta Ch | lave B      | Giuseppa       |       |                   |
| *Data di morte: giorno | 1               | 1               | 1               |   | Accetta ar | bitrato     |                |       |                   |
| *Data di morte: mese   | Dic             | Dic             | Dic             |   | O to all   |             |                |       | 1 I               |
| *Cognome               | Mori            | Mori            | Mori            |   | C Indie    | etro        | Avan           | u 🕑   | J                 |
| *Nome                  | Benedetto       | Benedetto       | Benedetto       |   |            |             |                |       |                   |
| Sesso                  | М               | M               | M               |   |            |             |                |       |                   |
| Età alla morte: anni   | 43              | 43              | 43              |   |            |             |                |       |                   |
| Età alla morte: mesi   |                 | <vuota></vuota> | <vuota></vuota> |   |            |             |                |       |                   |
| Età alla morte: giorni |                 | <vuota></vuota> | <vuota></vuota> |   |            |             |                |       |                   |
| Età alla morte: ore    |                 | <vuota></vuota> | <vuota></vuota> |   |            |             |                |       |                   |
| *Cognome del padre     | Mori            | Mori            | Mori            |   |            |             |                |       |                   |
| *Nome del padre        | Francesco       | Francesco       | Francesco       |   |            |             |                |       |                   |
| *Cognome della madre   | Leva            | Leva            | Leva            |   |            |             |                |       |                   |
| *Nome della madre      | Francesca       | Giuseppa        |                 | ~ |            |             |                |       |                   |
| *Cognome del coniuge   | <vuota></vuota> | <vuota></vuota> | <vuota></vuota> |   |            |             |                |       |                   |
| *Nome del coniuge      | <vuota></vuota> | <vuota></vuota> | <vuota></vuota> |   |            |             |                |       |                   |

- Se il valore A è corretto, clicca Accetta Chiave A.
- Se il valore B è corretto, clicca Accetta Chiave B.
- Se nessun valore è corretto, inserisci un valore nuovo nella colonna Arbitro. Clicca quindi Accetta arbitrato.
- Per vedere l'elenco di riferimento, clicca il campo vuoto vicino ad Accetta arbitrato, clicca la freccia che appare per l'elenco a tendina e poi clicca Cerca nell'elenco di riferimento.

## Controllo qualità

- 1. Quando termini l'arbitraggio, un messaggio ti chiede se vuoi controllare la qualità. Clicca **Sì**.
- Ricontrolla le informazioni che hai scritto con ciò che vedi sull'immagine.
- 3. Quando clicchi Accetta o Cambia dappertutto il controllo qualità passa automaticamente al campo successivo da controllare. Se questo non accade, clicca Avanti.

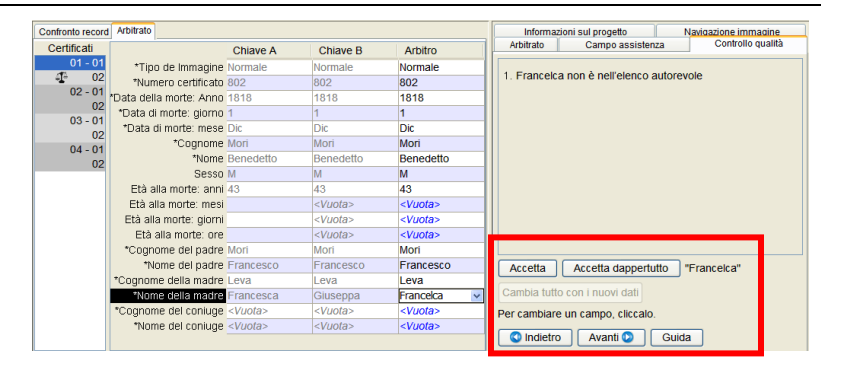

- Per tenere ciò che hai scritto clicca Accetta.
- Per mantenere un valore per lo stesso campo di tutti i record, clicca Accetta dappertutto.
- Per cambiare ciò che hai inserito, scrivi nel campo il nuovo dato.

## L'arbitrato

#### Trasmetti un batch

- 1. Dopo aver completato il controllo qualità, apparirà un messaggio che chiede se vuoi trasmettere il batch. Clicca **Sì**. Se questo non
- accade, clicca D (**Trasmetti**). 2. Nel messaggio di conferma di trasmissione del batch, clicca **OK**.

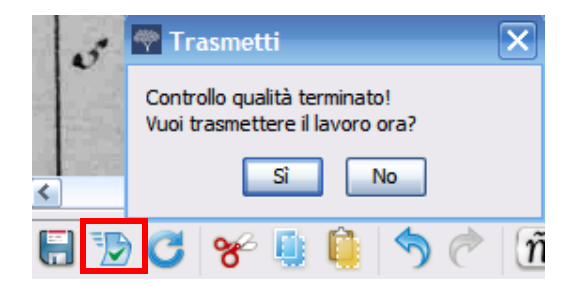